### Steps for online PF transfer

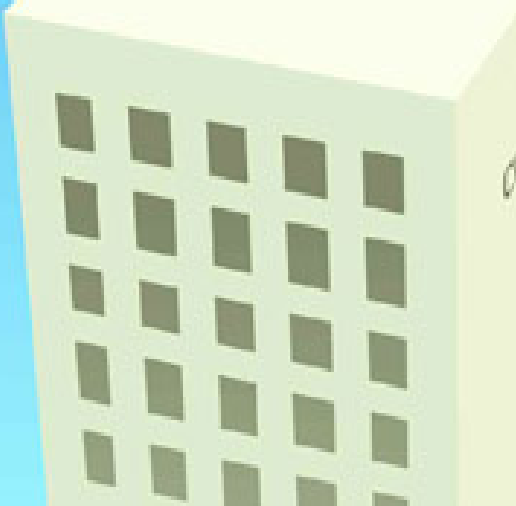

C

#### **Step 1:** Login to PF portal with user ID (UAN) and password. URL- https://unifiedportal- mem.epfindia.gov.in/memberinterface/

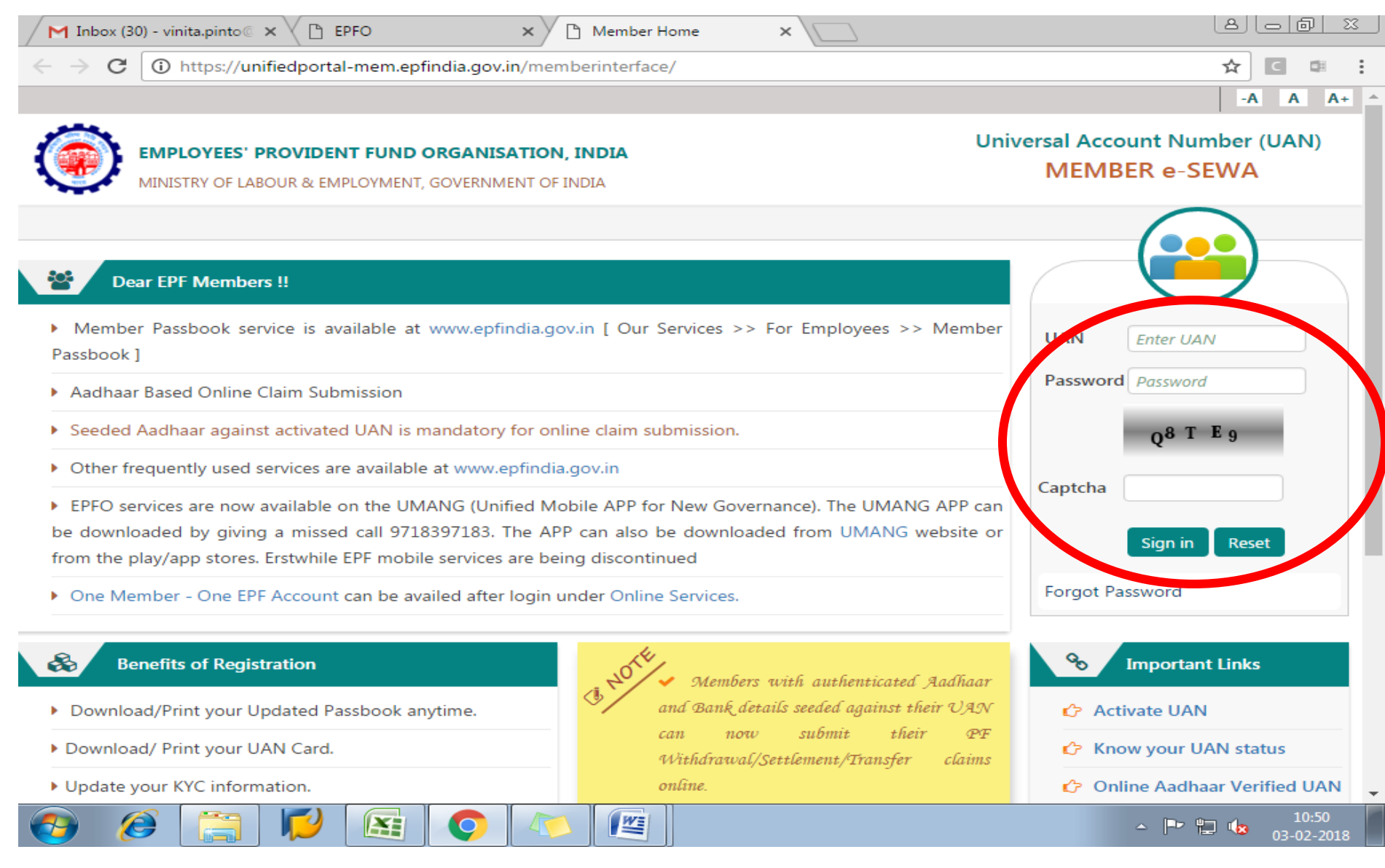

## **Step 2:** Click on 'Online services' and under it select 'One member – One EPF account (transfer request)

| 附 Fwd: Agreement draft - A                                       | × 🗸 🗅 EPFO                    | × C Member Home                                                                                                    | ×                            |                                                  |
|------------------------------------------------------------------|-------------------------------|----------------------------------------------------------------------------------------------------|------------------------------|--------------------------------------------------|
| $\leftrightarrow$ $\rightarrow$ $\mathbf{C}$ $\square$ https://u | nifiedportal-mem.epfindia.gov | .in/memberinterface/home?_H                                                                                                    | DIV_STATE_=10-2-064622C07832 | 9688211855141CBA24 🛧 🖸 💷                         |
| EMPLOYEES<br>MINISTRY OF L                                       | PROVIDENT FUND ORGAN          |                                                                                                    | UAN : jghjgkgjkkrgd          | fgssghyghjhgjghjfsefdsfghfhyfghfhdytdfg<br>A A A |
| # Home View -                                                    | Manage - Account -            | Online Services +                                                                                                    |                              |                                                  |
|                                                                  |                               | CLAIM (FORM-31,19&10C)                                                                                                    | Vie                          | mber Profile                                     |
| UAN<br>Card                                                      | Accoun<br>Setting:            | ONE MEMBER - ONE EPF ACC                                                                                                    | OUNT (TRANSFER REQUEST)      | 10030                                            |
| More Info O                                                      | More Info O                   | in the control of the control of the | Rame                         | Ms. XYZ                                          |
|                                                                  |                               |                                                                                                    | Birth Date                   | 01/01/1990                                       |
|                                                                  |                               |                                                                                                    | Gender                       | FEMALE                                           |
|                                                                  |                               |                                                                                                    | AADHAAR                      | 81XXXXXX409   Verified (<br>DEMOGRAPHIC )        |
|                                                                  |                               |                                                                                                    | PAN                          | CFWXXXXX9Q   Failed                              |
|                                                                  |                               |                                                                                                    | Bank<br>Account<br>No.       | XXXXXXX5643                                      |
|                                                                  |                               |                                                                                                    | Mobile No                    | 99XXXXX69                                        |
|                                                                  |                               |                                                                                                    | E-mail                       | RAXXXX40@GMAIL.COM                               |
|                                                                  |                               |                                                                                                    | 🖬 More i                     | nformation                                       |
| _                                                                |                               |                                                                                                    |                              |                                                  |

https://unifiedportal-mem.epfindia.gov.in/memberinterface/otcpMemberInterface/loadTxClaimHome?\_HDIV\_STATE\_=11-12-D582C943CA5E0A925715612C00C371D0

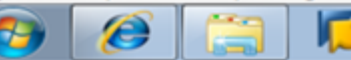

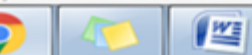

 $\mathbf{x}_{i}$ 

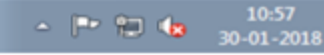

# **Step 3:** For initiating transfer you need to ensure that your Bank details are updated, without which transfer cannot be done. For updating the same update the KYC.

| - Fwd: Agreemen         | nt draft - 🗛 🗙 🖊 🕒 EPFC      | × × (                    | Bequest for Transfer o | fA ×                                         | (A)                                                                     |                        |
|-------------------------|------------------------------|--------------------------|------------------------|----------------------------------------------|-------------------------------------------------------------------------|------------------------|
| ← → C 🔒                 | https://unifiedportal-m      | em.epfindia.gov.in/mem   | berinterface/otcpMem   | berInterface/loadTxClaimHom                  | e?_HDIV_STATE_=11-12-[ 🛧 🛛 🛛                                            |                        |
|                         | LOYEES' PROVIDENT            | FUND ORGANISATION        | , INDIA                | UAN dasfdsfdsd                               | fhghgjhgkhkghjtygdfgdhkjlkjlkjkkliki<br>A A A                           | kfghdgsf:<br>(* Logout |
| 🖶 Home Vie              | ew + Manage +                | Account - Online         | Services +             |                                              |                                                                         |                        |
| Online Services         | / Transfer Request           |                          |                        |                                              |                                                                         |                        |
|                         | ns                           |                          |                        |                                              |                                                                         | o                      |
|                         | nformation                   |                          |                        |                                              |                                                                         | •                      |
| Name :                  | xyz                          | Mobile No. :             | 99870                  | Email ID :                                   | xγz@gmail.com                                                           |                        |
| Bank Account<br>No. :   | 32541                        | IFSC :                   | SBIN00                 | Aadhaar No. :                                | 1234 - 5678 - 9000                                                      |                        |
|                         | present account int          | to which transfer will b | be affected            |                                              |                                                                         | •                      |
| UAN:<br>Establishment N | 10030<br>Name : AVEN<br>SUPE | IUE<br>RMARTS PVT        |                        | P.F.Account No. :<br>Establishment Address : | THTHA009974200000<br>ANJANEYA CO-OP HSG. SOC<br>LTD. ORCHARD AVENUE,OPP |                        |
| <b>7</b>                |                              |                          |                        |                                              |                                                                         | 10:57<br>30-01-2018    |

# **Step 4:** Select '**Attestation through – Present employer**'. Write UAN or Member ID (PF account number) and click on '**Get details**'. Tick the Account which has to be transferred.

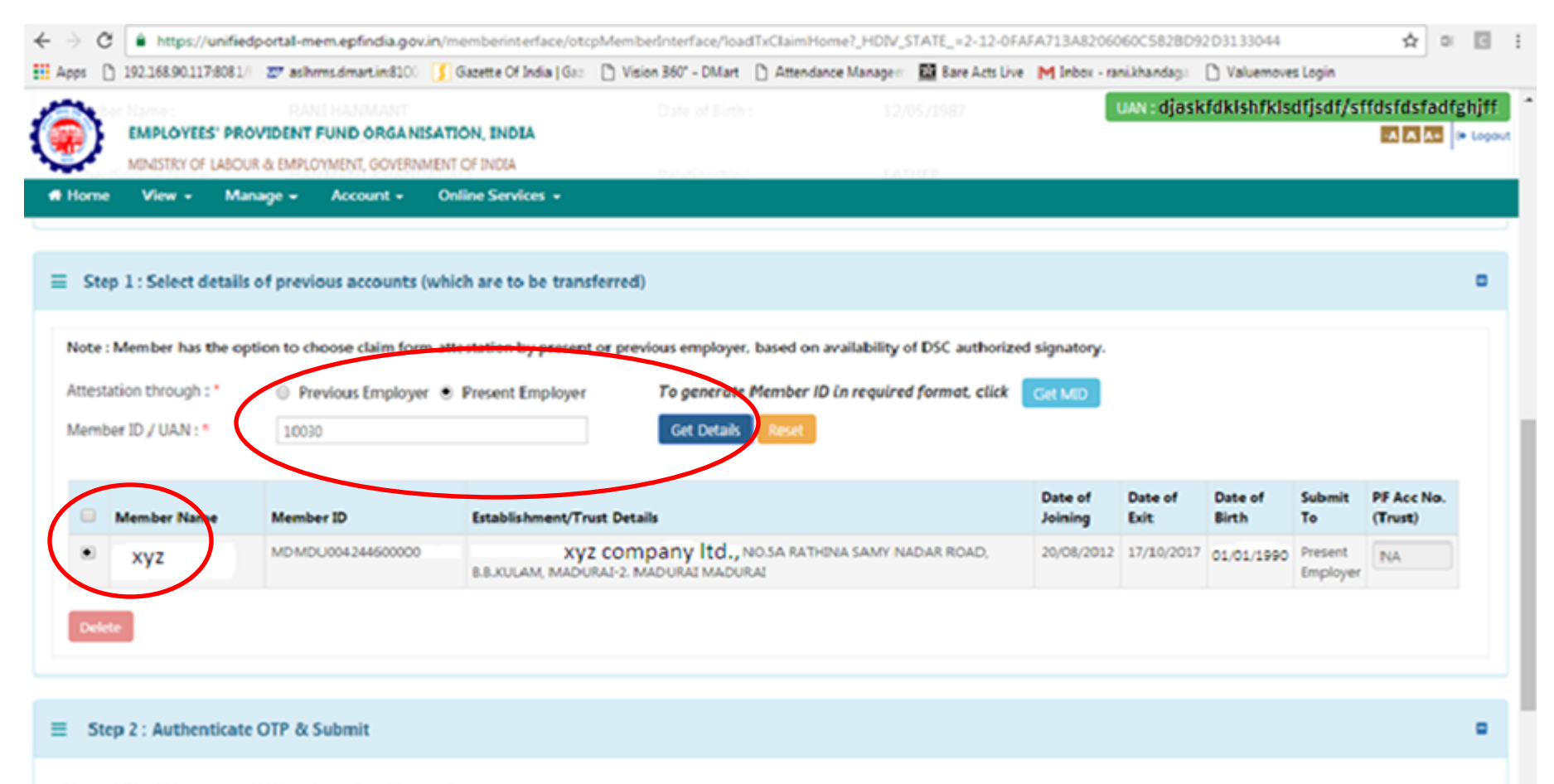

#### Note : OTP will be sent on UAN registered mobile number.

## **Step 5:** As the account is ticked, option of OTP is popped up. Click on **'Get OTP'**. OTP will be sent to your registered mobile number.

| $\epsilon \rightarrow c$ | https://unified                             | portal-mem.epfindia.gov.in/me                   | emberinterface/otc     | pMemberInterface/loa                                                                                                    | dTxClaimHome?_HIDIV_         | STATE_=2-12-0FA | FA713A820 | 6060C:582BD     | 92D3133044       |                     | ☆                    | 0             |
|--------------------------|---------------------------------------------|-------------------------------------------------|------------------------|----------------------------------------------------------------------------------------------------|------------------------------|-----------------|-----------|-----------------|------------------|---------------------|----------------------|---------------|
| Apps [                   | 192.168.90.117:8081/F                       | 🖅 aslhrms.dmart.in:8100 [ 🦉                     | Gazette Of India   Gaz | Vision 360" - DiMart                                                                                                    | 1 Attendance Manager         | Bare Acts Live  | M Inbox - | rani.khandaga   | C Valuemov       | ves Login           |                      |               |
| ۲                        | EMPLOYEES' PRO                              | VIDENT FUND ORGANIS                             | TP sent successfully   | лел ( (Сл.)                                                                                                    |                              |                 | ×         | UAN : febfis    | fnformskofsofi   | nstnf,sgtg          | dkgdkfg sfi          | sydfsydifsfjd |
| # Home<br>Memb           | View + Man<br>ver ID / UAN : *              | iage - Account -<br>ded.ad/89das8               | _                      | _                                                                                                    | _                            | _               | ОК        |                 |                  |                     |                      |               |
|                          | Member Name                                 | iber Name Member ID Establishment/Trust Details |                        |                                                                                                    |                              |                 |           | Date of<br>Exit | Date of<br>Birth | Submit<br>Te        | PF Acc No<br>(Trust) |               |
|                          | idfjafanfidjalfanvföfn<br>Fofjalvjöldfgåfga | MDMDU00424460000012831                          | APSTRUSTED APSTRUST    | ADJERNERBILLERRETERENTERBERVELEER FEILER, NO.5A RATHINA SAMY NADAR ROAD, 20/08/<br>B.B.KULAM, MADURAI-2. MADURAI MADURAI |                              |                 |           |                 | 42/03/154975     | Present<br>Employer | NA                   |               |
| Dele                     | 3                                           |                                                 |                        |                                                                                                    |                              |                 |           |                 |                  |                     |                      |               |
| ≡ Sto                    | p 2 : Authenticate                          | OTP & Submit                                    |                        |                                                                                                    |                              |                 |           |                 |                  |                     |                      | •             |
| Note :<br>Get C          | OTP will be sent on U                       | UAN registered mobile numbe                     | er.                    |                                                                                                    |                              |                 |           |                 |                  |                     |                      |               |
|                          |                                             |                                                 |                        | D2015. Powered by EPEC                                                                                                   | Mon 08, Jan 2018 ( PV 1 1    | 213.)           |           |                 |                  | <u>د</u> د          | ontact Us            | ₱ FAQs        |
|                          |                                             |                                                 |                        | wavan romorow by prise                                                                                                   | TING VO, OF LOVING ( P.Y. Lo | uar j           |           |                 |                  |                     |                      |               |

## **Step 6:** Enter OTP and click on Submit. This action will initiate the transfer request.

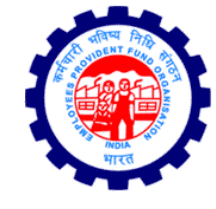

| $4 \rightarrow 0$ | a     | A https://u                | nifiedno | rtal-mer        | n enfindia govi              | in/memberinterface/            | tcnMemberInterface/    | oadTyClaimHome? HDIV    | STATE = 2.12.0FA | FA713A820 | 16060C5R2RF   | 92D3133044             | ÷.                     | 1                   |
|-------------------|-------|----------------------------|----------|-----------------|------------------------------|--------------------------------|------------------------|-------------------------|------------------|-----------|---------------|------------------------|------------------------|---------------------|
| Apps              |       | 192.168.90.117:            | 8081/F Z | 🗊 aslhrm        | is.dmart.in:8100             | 🚺 Gazette Of India   G         | az 🕒 Vision 360° - DMa | rt 🗋 Attendance Manager | Bare Acts Live   | M Inbox - | rani.khandaga | Di Valuemoves Login    | A                      |                     |
| ۲                 | ep 3  | EMPLOYEES<br>MINISTRY OF L | PROVI    | DENT FO         | UND ORGANIS<br>MENT, GOVERNM | SATION, INDIA<br>MENT OF INDIA | nsferred)              |                         |                  |           | UAN : hdfð    | ijfjghtjfgjghjkjklhjfg | dhhfjghjgkk<br>•A A A• | jhkihib<br>🕞 Logout |
| 🖶 Hom             | e     | View -                     | Manag    | je <del>-</del> | Account +                    | Online Services -              |                        |                         |                  |           |               |                        |                        |                     |
| Attes             | tatio | on through : '             | t        | Prev            | ious Employer                | Present Employ                 | er <b>To genero</b>    | te Member ID in require | d format, click  | Get MID   |               |                        |                        |                     |
| Mem               | ber   | ID / UAN : *               |          | Enter M         | 11D/UAN                      |                                | Get Deta               | ils Reset               |                  |           |               |                        |                        |                     |
|                   |       |                            |          |                 |                              |                                |                        |                         |                  |           |               |                        |                        |                     |
|                   |       |                            |          |                 |                              |                                |                        |                         |                  |           |               |                        |                        |                     |
| ≡ St              | tep   | 2 : Authent                | icate O  | TP & Su         | ubmit                        |                                |                        |                         |                  |           |               |                        |                        | •                   |
|                   |       |                            |          |                 |                              |                                |                        |                         |                  |           |               |                        |                        |                     |
|                   | _     | Transfer Cl                | aim Sta  | tus             |                              |                                |                        |                         |                  |           |               |                        |                        |                     |
|                   |       |                            |          |                 |                              |                                |                        |                         |                  |           |               |                        |                        |                     |
|                   |       |                            |          |                 |                              |                                |                        |                         |                  |           |               |                        |                        |                     |
|                   | _     | Ston Auto                  | Initiate | d Claim         | Cases                        |                                |                        |                         |                  |           |               |                        |                        |                     |
|                   |       | Stop Auto                  |          | a craim         | cuses                        |                                |                        |                         |                  |           |               |                        |                        |                     |
|                   |       |                            |          |                 |                              |                                |                        |                         |                  |           |               |                        |                        |                     |
|                   |       |                            |          |                 |                              |                                |                        |                         |                  |           |               |                        |                        |                     |
|                   |       |                            |          |                 |                              |                                |                        |                         |                  |           |               |                        | Contact IIe            | 9 540-              |